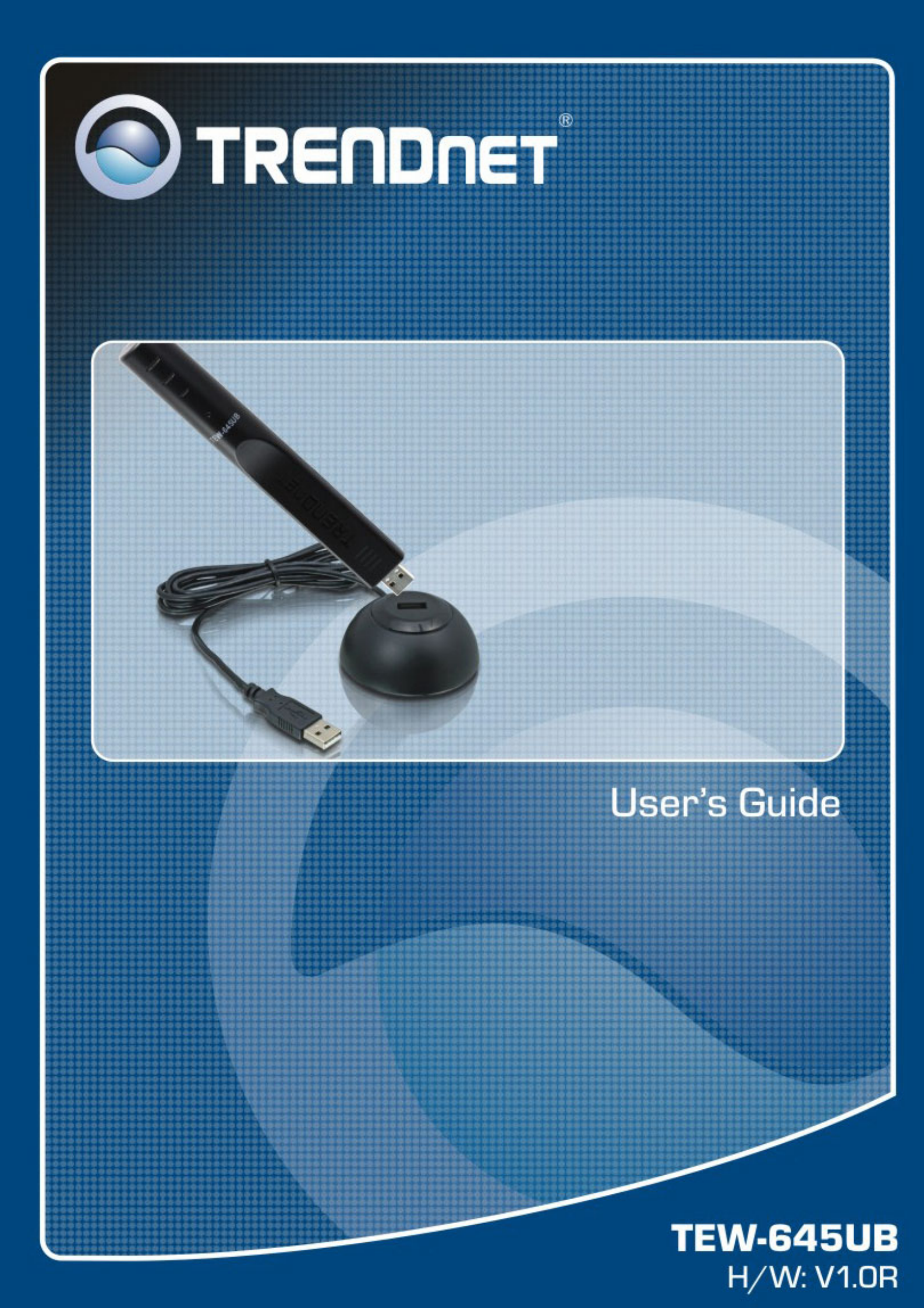

### Federal Communication Commission Interference Statement

This equipment has been tested and found to comply with the limits for a Class B digital device, pursuant to Part 15 of the FCC Rules. These limits are designed to provide reasonable protection against harmful interference in a residential installation. This equipment generates uses and can radiate radio frequency energy and, if not installed and used in accordance with the instructions, may cause harmful interference to radio communications. However, there is no guarantee that interference will not occur in a particular installation. If this equipment does cause harmful interference to radio or television reception, which can be determined by turning the equipment off and on, the user is encouraged to try to correct the interference by one of the following measures:

- Reorient or relocate the receiving antenna.
- Increase the separation between the equipment and receiver.
- Connect the equipment into an outlet on a circuit different from that to which the receiver is connected.
- Consult the dealer or an experienced radio/TV technician for help.

FCC Caution: Any changes or modifications not expressly approved by the party responsible for compliance could void the user's authority to operate this equipment.

This device complies with Part 15 of the FCC Rules. Operation is subject to the following two conditions: (1) This device may not cause harmful interference, and (2) this device must accept any interference received, including interference that may cause undesired operation.

#### **IMPORTANT NOTE:**

#### **Radiation Exposure Statement:**

This equipment complies with FCC radiation exposure limits set forth for an uncontrolled environment. End users must follow the specific operating instructions for satisfying RF exposure compliance. To maintain compliance with FCC RF exposure compliance requirements, please follow operation instruction as documented in this manual. This transmitter must not be co-located or operating in conjunction with any other antenna or transmitter.

SAR compliance has been established in typical laptop computer(s) with USB slot, and product could be used in typical laptop computer with USB slot. Other application like handheld PC or similar device has not been verified and may not compliance with related RF exposure rule and such use shall be prohibited.

The availability of some specific channels and/or operational frequency bands are country dependent and are firmware programmed at the factory to match the intended destination. The firmware setting is not accessible by the end user.

#### **CE Mark Warning**

This is a Class B product. In a domestic environment, this product may cause radio interference, in which case the user may be required to take adequate measures.

This transmitter must not be co-located or operation in conjunction with any other antenna or transmitter.

## Table of Contents

| Federal Communications Commission (FCC) Interference statement<br>CE Mark Warning | 2<br>2 |
|-----------------------------------------------------------------------------------|--------|
| Chapter 1 – Wireless LAN Networking                                               |        |
| Transmission Rate                                                                 | 4      |
| Type of Wireless Networks                                                         | 4      |
| Ad-Hoc (IBSS) Network                                                             | 4      |
| Infrastructure (BSS) Network                                                      | 7      |
| Wireless LAN Security                                                             | 9      |
| Data Encryption with WEP                                                          | 10     |
| Chapter 2 - Getting Started                                                       |        |
| About Your 802.11n/b/g WLAN USB2.0 Adapter                                        | 11     |
| Package Content                                                                   | 11     |
| System Requirement                                                                | 11     |
| LED Definition                                                                    | 11     |
| Wireless Utility and Adapter Hardware Installation                                | 12     |
| Using the Utility to Configure Your Network                                       | 16     |
| Link Information                                                                  | 16     |
| Site Survey                                                                       | 17     |
| Profile                                                                           | 19     |
| Chapter 3 – Maintenance                                                           |        |
| Uninstalling the Driver                                                           | 24     |
| Uninstall the Client Utility                                                      | 24     |
| Upgrading the Wireless Utility                                                    | 24     |
| Glossary                                                                          | 25     |
|                                                                                   |        |

## **Chapter 1- Wireless LAN Networking**

This section provides background information on wireless LAN networking technology.

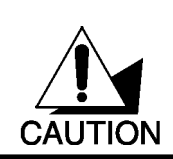

THE INFORMATION IN THIS SECTION IS FOR YOUR REFERENCE. CHANGING NETWORK SETTINGS AND PARTICULARLY SECURITY SETTTINGS SHOULD ONLY BE DONE BY AN AUTHORIZED ADMINISTRATOR.

## Transmission Rate (Transfer Rate)

The adapter provides various transmission (data) rate options for you to select. Options include Fully Auto, 1 Mbps, 2 Mbps, 5.5 Mbps, 11 Mbps, 6 Mbps, 9 Mbps, 12 Mbps, 18 Mbps, 22 Mbps, 24 Mbps, 36 Mbps, 48 Mbps, 54 Mbps and up to 300Mbps. In most networking scenarios, the factory default Fully Auto setting proves the most efficient. This setting allows your adapter to operate at the maximum transmission (data) rate. When the communication quality drops below a certain level, the adapter automatically switches to a lower transmission (data) rate. Transmission at lower data speeds is usually more reliable. However, when the communication quality improves again, the adapter gradually increases the transmission (data) rate again until it reaches the highest available transmission rate.

## Types of Wireless Networks

Wireless LAN networking works in either of the two modes: ad-hoc and infrastructure. In infrastructure mode, wireless devices communicate to a wired LAN via access points. Each access point and its wireless devices are known as a Basic Service Set (BSS). An Extended Service Set (ESS) is two or more BSS in the same subnet. In ad hoc mode (also known as peer-to-peer mode), wireless devices communicate with each other directly and do not use an access point. This is an Independent BSS (IBSS).

To connect to a wired network within a coverage area using access points, set the adapter operation mode to Infrastructure (BSS). To set up an independent wireless workgroup without an access point, use Ad-hoc (IBSS) mode.

#### AD-HOC (IBSS) NETWORK

Ad-hoc mode does not require an access point or a wired network. Two or more wireless stations communicate directly to each other. An ad-hoc network may sometimes be referred to as an Independent Basic Service Set (IBSS).

To set up an ad-hoc network, configure all the stations in ad-hoc mode. Use the same SSID and channel for each.

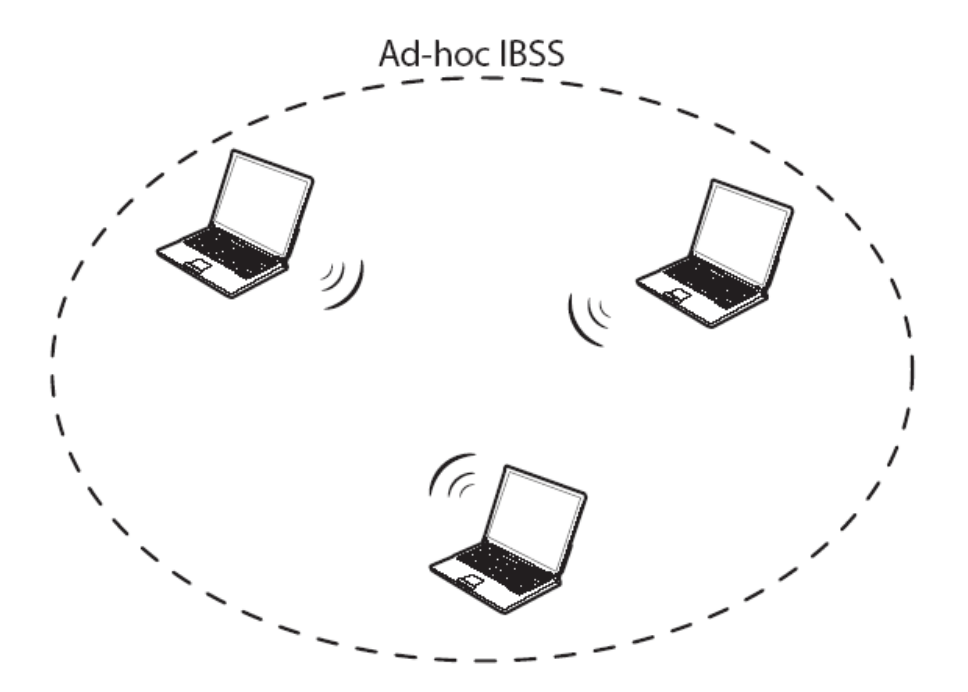

Ad-hoc (also known as peer-to-peer) network diagram

When a number of wireless stations are connected using a single access point, you have a Basic Service Set (BSS).

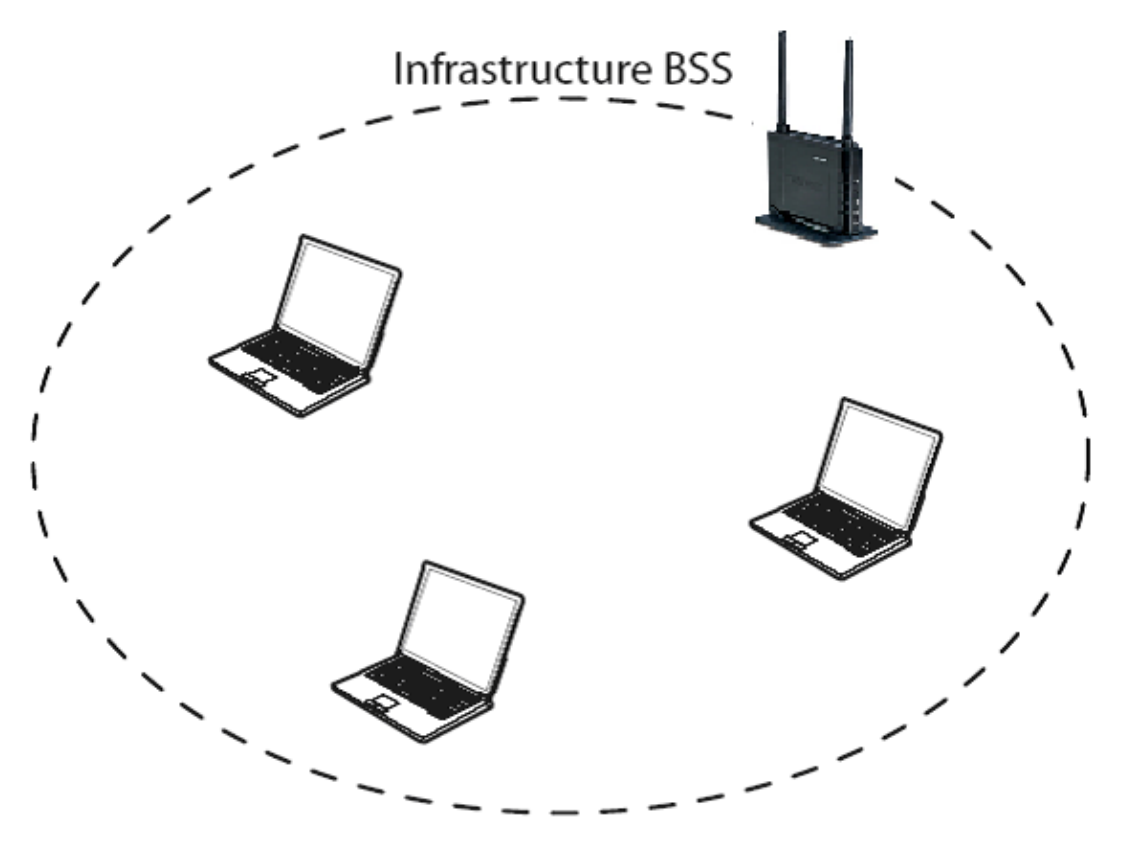

Infrastructure (IBSS) network diagram

In the ESS diagram below, communication is done through the access points, which relay data packets to other wireless stations or devices connected to the wired network. Wireless stations can then access resources, such as a printer, on the wired network.

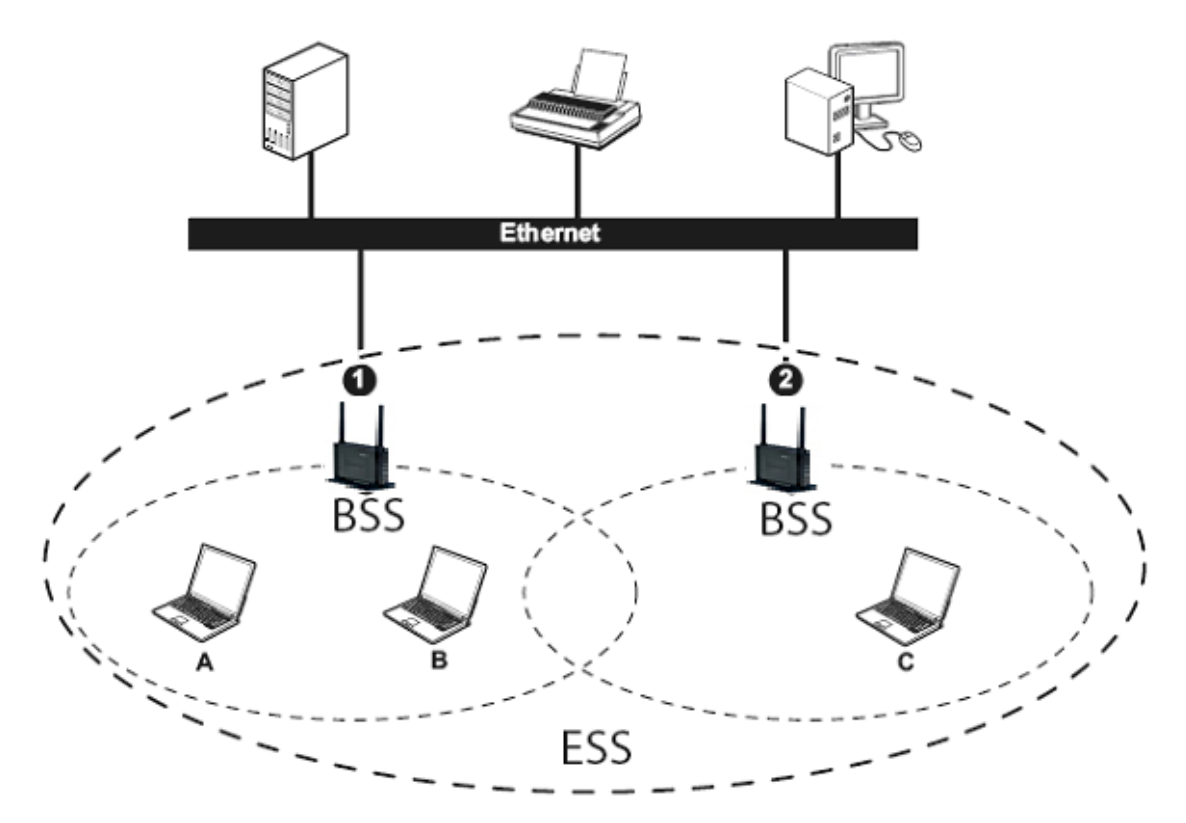

Infrastructure (ESS) network diagram

In an ESS environment, users are able to move from one access point to another without losing the connection. In the diagram below, when the user moves from BSS (1) to BSS (2) the adapter automatically switches to the channel used in BSS (2).

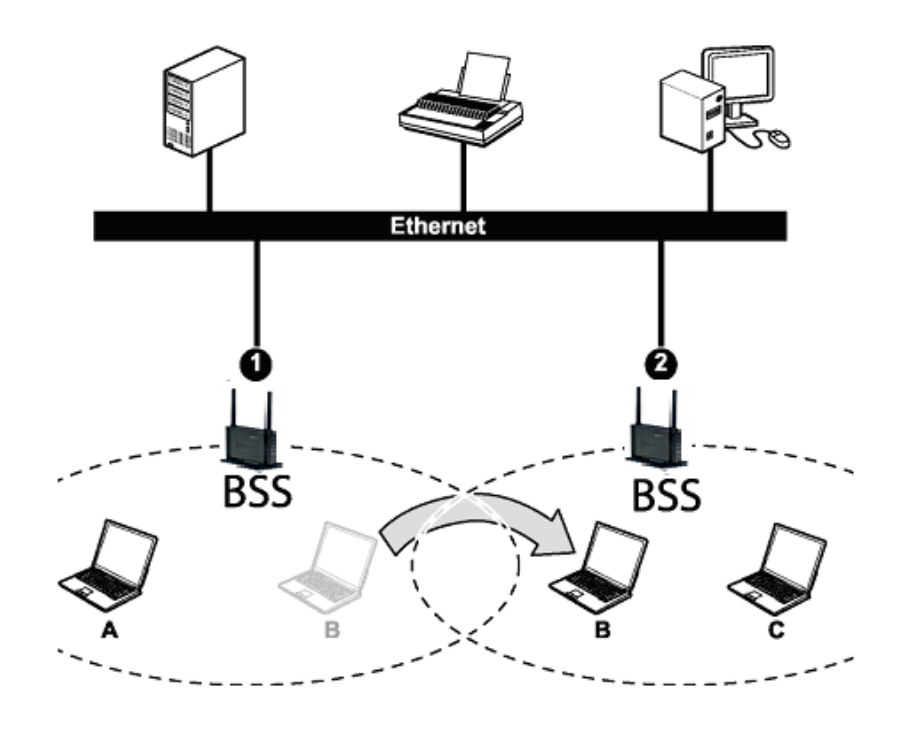

Roaming in an ESS network diagram

#### WIRELESS LAN SECURITY

Because wireless networks are not as secure as wired networks, it's vital that security settings are clearly understood and applied.

The list below shows the possible wireless security levels on your adapter starting with the most secure. EAP (Extensible Authentication Protocol) is used for authentication and utilizes dynamic WEP key exchange. EAP requires interaction with a RADIUS (Remote Authentication Dial-In User Service) server either on the WAN or the LAN to provide authentication service for wireless stations.

- 1. Wi-Fi Protected Access (WPA)
- 2. IEEE802.1X EAP with RADIUS Server authentication
- 3. WEP Encryption
- 4. Unique ESSID

#### DATA ENCRYPTION WITH WEP

The WEP (Wired Equivalent Privacy) security protocol is an encryption method designed to try to make wireless networks as secure as wired networks. WEP encryption scrambles all data packets transmitted between the adapter and the access point or other wireless stations to keep network communications private. Both the wireless stations and the access points must use the same WEP key for data encryption and decryption.

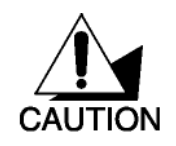

DO NOT ATTEMPT TO CONFIGURE OR CHANGE SECURITY SETTTINGS FOR A NETWORK WITHOUT AUTHORIZATION AND WITHOUT CLEARLY UNDERSTANDING THE SETTINGS YOU ARE APPLING. WITH POOR SECURITY SETTINGS, SENSITIVE DATA YOU SEND CAN BE SEEN BY OTHERS.

There are two ways to create WEP keys in your adapter.

- Automatic WEP key generation based on a password phrase called a passphrase. The passphrase is case sensitive. You must use the same passphrase for all WLAN adapters with this feature in the same WLAN.
- For WLAN adapters without the passphrase feature, you can still take advantage of this feature by writing down the four automatically generated WEP keys from the Security Settings screen of the wireless utility and entering them manually as the WEP keys in the other WLAN adapter(s).

The adapter allows you to configure up to four WEP keys and only one key is used as the default transmit key at any one time.

The adapter supports up to four 64-BIT & 128-BIT WEP KEYS.

## **Chapter 2 - Getting Started**

This chapter introduces the Adapter and prepares you to use the Wireless Utility.

#### 2.1 About Your 802.11 n/b/g WLAN USB2.0 Adapter

The Adapter is an 802.11n, 802.11b, and 802.11g compliant wireless LAN adapter. With the Adapter, you can enjoy wireless mobility within almost any wireless networking environment.

The following lists the main features of your Adapter.

- Your Adapter can communicate with other IEEE 802.11n/b/g compliant wireless devices.
- ✓ Wire-free access to networked resources from anywhere beyond the PC with any USB host interface.
- ✓ Support Infrastructure & Ad-Hoc mode
- ✓ Delivers receiving data rate up to 300 Mbps in 11n mode.
- ✓ For 802.11b/g, date rate dynamically shifts based on signal strength, for maximum availability and reliability of connection.
- ✓ Support both 20MHz & 40MHz bandwidth
- ✓ Support WEP 64/128, WPA, WPA2 encryption
- ✓ Support QoS WMM
- Multi-path (1x2) design and two PCB antennas built-in design guarantee best transmitting / receiving quality.
- ✓ Support Windows-base wireless LAN GUI
- ✓ Support WPS enable on S/W utility

#### 2.2 Package Content

- > 802.11n/b/g WLAN USB2.0 Adapter
- ➢ USB Cradle
- Installation and Manual CD
- Quick Start Guide
- Warranty/Registration Card

#### 2.3 System Requirement

- Pentium class notebook computers with at least one available USB slot
- Microsoft Windows Vista, XP and 2K
- CD-ROM drive

#### 2.4 Wireless Utility & Adapter Hardware Installation

## NOTE: If you have connected the USB Adapter to your computer, please remove it first.

Follow the instructions below to install the USB Adapter and Utility.

#### STEP 1

Insert the Driver and Utility CD into CD drive

If your CD Autorun is enabled, the installation procedures will be started. (Otherwise open your CD folder and double-click on the "setup.exe" file)

#### STEP 3

The InstallShield Wizard prepares for installation.

| 802.11n Wireless Client Utility - InstallShield Wizard 📃 🗆 🔀                                                                                          |
|----------------------------------------------------------------------------------------------------|
| Preparing Setup<br>Please wait while the InstallShield Wizard prepares the setup.                                                                     |
| 802.11n Wireless Client Utility Setup is preparing the InstallShield Wizard, which will guide you through the rest of the setup process. Please wait. |
| <b>II</b>                                                                                                    |
|                                                                                                    |
| InstallShield                                                                                                    |
| Cancel                                                                                                    |

#### STEP 4

The InstallShield Wizard prompts you for confirmation. Click **Next** on the following menu.

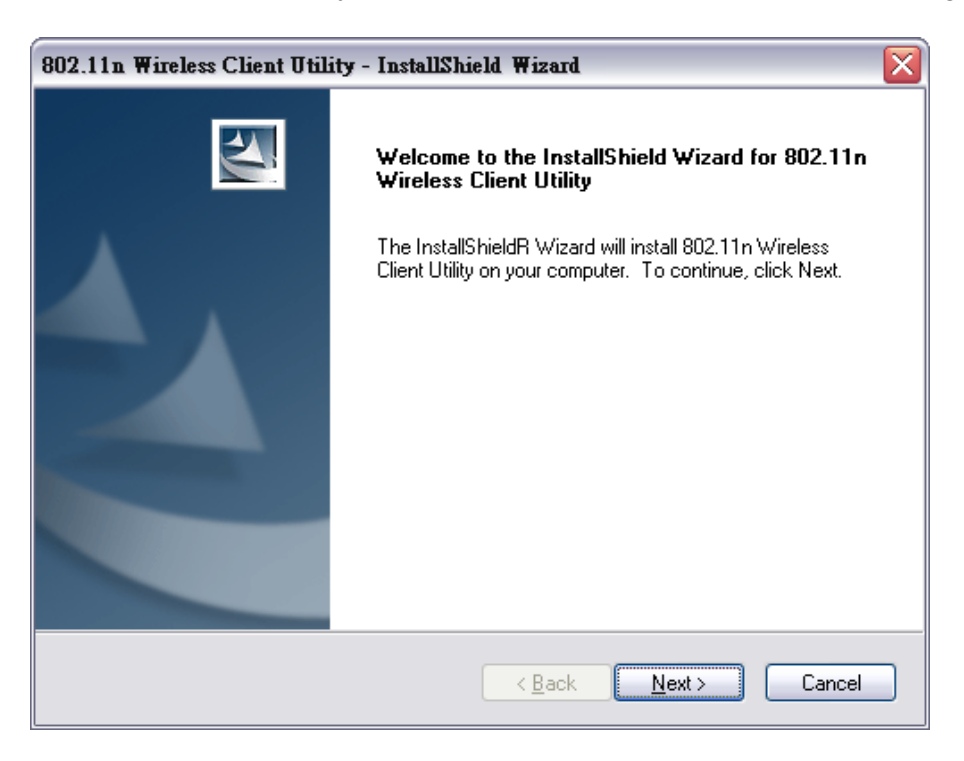

In the destination Folder screen you are asked to confirm the Destination Folder for the application software. If you would like, you may change the destination folder to another location. Click **Next** 

| 802.11n Wireless Client Utility - InstallShield Wizard                                                           |   |
|----------------------------------------------------------------------------------------------------|---|
| Choose Destination Location<br>Select folder where setup will install files.                                     |   |
| Setup will install 802.11n Wireless Client Utility in the following folder.                                      |   |
| To install to this folder, click Next. To install to a different folder, click Browse and select another folder. |   |
| Destination Folder                                                                                               |   |
| C:\\Wireless\802.11n Wireless Client Utility Browse                                                              |   |
| InstallShield                                                                                                    | - |
| < <u>B</u> ack <u>N</u> ext > Cancel                                                                             |   |

#### STEP 6

The wizard is ready to begin installation. Click Install on it.

| 802.11n Wireless Client Utility - InstallShield Wizard                                                          |
|----------------------------------------------------------------------------------------------------|
| Ready to Install the Program The wizard is ready to begin installation.                                         |
| Click Install to begin the installation.                                                                        |
| If you want to review or change any of your installation settings, click Back. Click Cancel to exit the wizard. |
| InstallShield                                                                                                   |

The Install shield Wizard setup for installation.

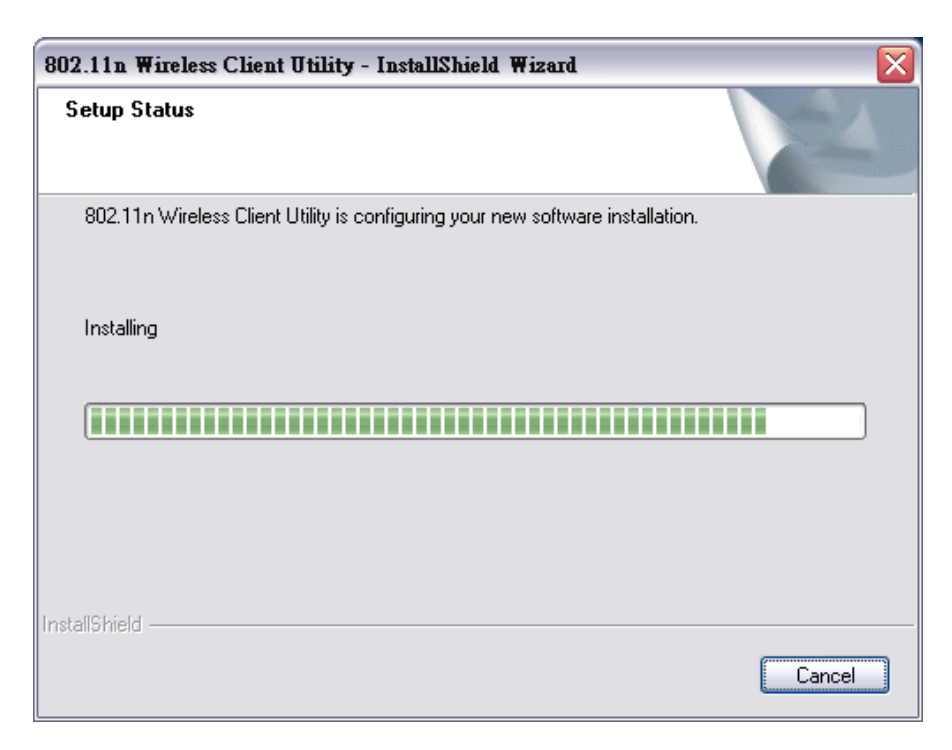

#### STEP 8

Click **Finish** to complete the client utility installation.

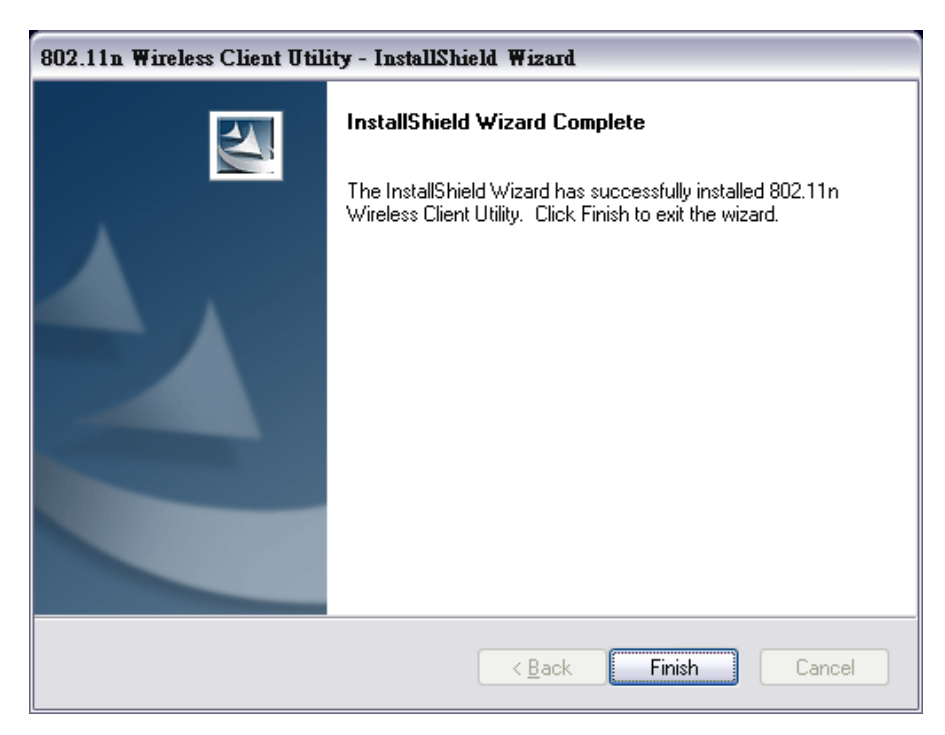

At this moment please insert your USB Adapter to your Laptop through the cradle. After the following window pop up, click **Next** on the Fund New Hardware Wizard

| Found New Hardware Wiz | ard                                                                                                    |
|------------------------|----------------------------------------------------------------------------------------------------|
|                        | Welcome to the Found New<br>Hardware Wizard                                                                                                    |
|                        | Windows will search for current and updated software by<br>looking on your computer, on the hardware installation CD, or on<br>the Windows Update Web site (with your permission).<br><u>Read our privacy policy</u> |
|                        | Can Windows connect to Windows Update to search for<br>software?                                                                                                    |
|                        | <ul> <li>Yes, this time only</li> <li>Yes, now and every time I connect a device</li> <li>No, not this time</li> </ul>                                                                                               |
|                        | Click Next to continue.                                                                                                    |
|                        | < <u>B</u> ack <u>N</u> ext > Cancel                                                                                                    |

#### STEP 10

Choose "Install the software automatically", and click Next.

| Found New Hardware Wiz | ard                                                                                                    |
|------------------------|----------------------------------------------------------------------------------------------------|
|                        | This wizard helps you install software for:                                                                                       |
|                        | 802.11n USB Wireless Network Adapter                                                                                              |
|                        | If your hardware came with an installation CD or floppy disk, insert it now.                                                      |
|                        | What do you want the wizard to do?                                                                                                |
|                        | <ul> <li>Install the software automatically [Recommended]</li> <li>Install from a list or specific location (Advanced)</li> </ul> |
|                        | Click Next to continue.                                                                                                    |
|                        | < <u>B</u> ack <u>N</u> ext > Cancel                                                                                              |

Click **Finish** to complete the installation.

| Found New Hardware Wiz | ard                                                                                                    |
|------------------------|----------------------------------------------------------------------------------------------------|
|                        | Completing the Found New<br>Hardware Wizard<br>The wizard has finished installing the software for:<br>802.11n USB Wireless Network Adapter |
|                        | < <u>B</u> ack <b>Finish</b> Cancel                                                                                                    |

#### 2.6 Using the Utility to Configure Your Network

The following are explanations on how to configure and use the Utility program. After completing the installation procedure, a new icon as shown below will automatically appear in the lower right tray bar.

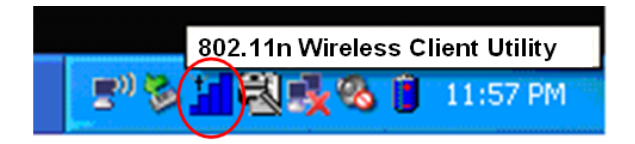

Hold your mouse pointer over the icon, and press the right mouse button to open the Wireless Client Utility.

|                                                                                                    | ©<br>Wireless Client Utility                                                                                                    |
|----------------------------------------------------------------------------------------------------|----------------------------------------------------------------------------------------------------|
| Link Information Site Survey                                                                                                    | Profile                                                                                                    |
| Wireless Network Status<br>Profile Name:<br>SSID: TRENDnet<br>Link Status: Connected<br>Network Type: Infrastructure<br>Wireless Mode: 802.11n | Channel<br>Control Channel: 10 (2.457 GHz)<br>Extension Channel: 6 (2.437 GHz)<br>Channel Width: 20-40<br>Security Status<br>Security: Disabled<br>Authentication: None |
| Link Speed: 135 Mbps<br>BSSID: 00:14:D1:C3:62:21<br>Signal Strength: Excellent (100%)                                                          | TCP/IP Status<br>IP Address: 192.168.40.196<br>Subnet Mask: 255.255.255.0<br>Gateway: 192.168.40.1                                                                      |
|                                                                                                    | Copyright © 2008 TRENDnet. All Rights Reserved                                                                                                    |

The Wireless Client Utility window as shown below will appear.

The user can now use any of the management functions available in the IEEE 802.11 Wireless Client Utility.

#### 2.6.1 Link Information

Click the **Link Information** tab to see general information about the program and its operations. The Link Information tab does not require any configuration.

| <b>Profile</b><br>annel: 10 (2.457 GHz)<br>Channel: 6 (2.437 GHz)<br>fidth: 20-40              |
|------------------------------------------------------------------------------------------------|
| annel: 10 (2.457 GHz)<br>Channel: 6 (2.437 GHz)<br>fidth: 20-40                                |
| atus<br>Disabled<br>tion: None<br>is<br>:: 192.168.40.196<br>sk: 255.255.255.0<br>192.168.40.1 |
|                                                                                                |

The following table describes the items found on the Link Information screen.

|                 | Wireless Network Status                                                                                          |
|-----------------|----------------------------------------------------------------------------------------------------|
| Profile Name    | The name of the current selected configuration profile. Set up the configuration name on the <b>Profile tab.</b> |
| SSID            | Displays the wireless network name.                                                                              |
| Link Status     | Shows whether the station is associated to the wireless network.                                                 |
| Network Type    | The type of network the station is connected to. The options include:                                            |
| Wireless Mode   | Displays the wireless mode. 802.11g, 11b or 11n                                                                  |
| Channel         | Shows the currently connected channel.                                                                           |
| Transmit Rate   | Displays the current transmit rate in Mbps.                                                                      |
| BSSID           | Displays the BSSID of the wireless network that the wireless adapter is associated to.                           |
| Signal Strength | Shows the strength of the signal.                                                                                |
|                 | Security Status                                                                                                  |
| Security        | Shows the security type – Disable, WEP, WPA/WPA2, WAP-PSK/WAP2-PSK or 802.1X                                     |
| Authentication  | Displays the authentication mode.                                                                                |
| TCP/IP Status   |                                                                                                    |
| IP Address      | Displays the computer's IP address.                                                                              |
| Subnet Mask     | Displays subnet mask                                                                                             |
| Gateway         | Displays gateway address                                                                                         |

#### 2.6.2 Site Survey

Click the **Site Survey** tab to see available infrastructure and ad hoc networks. On this screen, click **Refresh** to refresh the list at any time.

| ık Inf   | ormation     | Site    | Surv | ey       | Profile    |                   |   |
|----------|--------------|---------|------|----------|------------|-------------------|---|
| /ailable | Networks ——— |         |      |          |            |                   | _ |
|          | SSID         | Mode    | Ch   | Signal 💽 | Security   | BSSID             | Ŀ |
| -        | TRENDnet     | 802.11n | 10   | 100%     | Disabled   | 00:14:D1:C3:62:21 |   |
| ~        | DPJ          | 802.11b | 1    | 60%      | Disabled   | 76:8C:D6:11:31:20 |   |
| 20       | LAB631       | 802.11n | 8    | 53%      | WPA-PSK/WP | 00:14:D1:C2:D8:45 |   |
| 10       | trendnetsky  | 802.11g | 1    | 46%      | WEP        | 00:C0:02:1A:AF:C1 |   |
| 4        | TRENDnet     | 802.11g | 6    | 46%      | Disabled   | 00:14:D1:3D:96:95 |   |
| 10       | TrendnetSky2 | 802.11g | 1    |          | WPA-PSK    | 00:0E:8E:7C:C3:72 |   |
| 10       | trendnetrma  | 802.11g | 1    |          | WEP        | 00:C0:02:90:F4:62 |   |
| -        | CAMTEST      | 802.11g | 10   | 26%      | Disabled   | 00:C0:02:D4:B0:E2 |   |

#### Connecting to a different network

Hold your mouse pointer over the network icon, and click the right mouse button to select the network.

| k Inf     | ormation        | Site     | Surv | ey       | Profile    |                   |
|-----------|-----------------|----------|------|----------|------------|-------------------|
| ailable I | Networks ———    |          |      |          |            |                   |
|           | SSID            | Mode     | Ch   | Signal 🔽 | Security   | BSSID             |
| -         | Wireless        | 802.11n  | 9    | 100%     | Disabled   | 00:14:D1:C3:62:21 |
| •         | DPJ             | 802.11b  | 1    | 56%      | Disabled   | 76:8C:D6:11:31:20 |
| -         | LAB631          | 802.11n  | 8    | 56%      | WPA-PSK/WP | 00:14:D1:C2:D8:45 |
| -         | TrendnetSky2    | 802.11g  | 1    | 53%      | WPA-PSK    | 00:0E:8E:7D:2E:54 |
| <u>⊧</u>  | trendnetsky     | 802.11g  | 1    | 50%      | WEP        | 00:C0:02:1A:AF:C1 |
| -         | TRENDnet        | 802.11g  | 6    | 43%      | Disabled   | 00:14:D1:3D:96:95 |
| -         | trendnetrma     | 802.11g  | 1    |          | WEP        | 00:C0:02:90:F4:62 |
| 1         | Tree de etCluv2 | 000.44 m | 1    | -1 20%   | MPA-PSK    | 00:0E:8E:7C:C3:72 |

Click the **Connect** button to connect the available network. If no configuration profile exists for that network, the Profile Settings window opens to ask to create a profile for the network. Follow the procedures to create profile for that network.

#### 2.6.3 Profile

|            | TRE             |                                                                                                    | Wirele                                                                              | ss Client Utili                                              |
|------------|-----------------|----------------------------------------------------------------------------------------------------|-------------------------------------------------------------------------------------|--------------------------------------------------------------|
| Profile Li | ist             |                                                                                                    | Profile Information                                                                 | n                                                            |
|            | Name<br>Default | SSID            ANY            Image: Constraint of the second of the second of the secon | Profile Name:<br>SSID:<br>Network Type:<br>Channel:<br>Security:<br>Authentication: | Default<br>ANY<br>Infrastructure<br>Auto<br>Disabled<br>None |
| Ad<br>WP   | id S            | Edit Delete                                                                                                    | Import                                                                              | Export Connect                                               |

To add a new configuration profile, click **Add** on the Profile tab.

To modify a configuration profile, select the configuration from the Profile list and click the **Edit** button.

| ofile Setting      | 5              |        |  |
|--------------------|----------------|--------|--|
| General Connection | Settings       |        |  |
| Profile Name:      | Default_1      |        |  |
| SSID:              | ANY            | Browse |  |
| Network Type:      | Infrastructure |        |  |
| Ad-Hoc Mode Settir | ngs            |        |  |
| Channel:           | Y              |        |  |
|                    |                |        |  |

#### Scan Available Networks

Click the **Browse** button on the Profile Settings screen to scan for available infrastructure and ad hoc networks. On this list, click **Refresh** to refresh the list at any time.

| SSID | Mode | Ch | Signal 💌 | Security | BSSID |
|------|------|----|----------|----------|-------|
|      |      |    |          |          |       |
|      |      |    |          |          |       |
|      |      | S  | earching |          |       |
|      |      |    |          |          |       |
|      |      |    |          |          |       |
|      |      |    |          |          |       |
|      |      |    |          |          |       |
|      |      |    |          |          |       |

To configure a profile for Ad-Hoc or Infrastructure mode, select the Network Type field on the Profile Settings.

| -rome decange        |                |        |  |
|----------------------|----------------|--------|--|
| General Connection   | Settings       |        |  |
| Profile Name:        | Default_1      |        |  |
| SSID:                | trendnetsky    | Browse |  |
| Network Type:        | Infrastructure |        |  |
|                      | Infrastructure |        |  |
| C Ad-Hoc Mode Settin | gs             |        |  |
| Channel:             | ~              |        |  |
|                      |                |        |  |

Click **Next** to continue the profile setting.

|                     | NET                                                             |
|---------------------|-----------------------------------------------------------------|
| Profile Settings    |                                                                 |
| - Wireless Security |                                                                 |
| Security:           | WEP   Disabled   WEP   WPA   WPA2   WPA-PSK   WPA2-PSK   802.1× |
|                     | Back Next Cancel                                                |

To define the security mode, select the security button of the desired security mode. And then click **Next** to continue. Please see following table for details of security modes.

Security Modes table

| WPA/WPA2         | Enables the use of Wi-Fi Protected Access (WPA).                                                                                                    |
|------------------|----------------------------------------------------------------------------------------------------|
|                  | Choosing WPA/WPA2 opens the WPA/WPA2 <b>Security Settings</b> screen. The options include:                                                                                                    |
|                  | • <b>TLS (Transport Layer Security)</b> is a Point-to-Point<br>Protocol (PPP) extension supporting additional<br>authentication methods within PPP. Transport Layer<br>Security (TLS) provides for mutual authentication,<br>integrity-protected cipher suite negotiation, and key<br>exchange between two endpoints.                                                        |
|                  | • PEAP (EAP-GTC) (Protected Extensible<br>Authentication Protocol) authenticates <u>wireless</u><br><u>LAN clients</u> using only <u>server</u> -side <u>digital certificates</u><br>by creating an <u>encrypted SSL/TLS</u> tunnel between<br>the client and the <u>authentication server</u> . The tunnel<br>then protects the subsequent user authentication<br>exchange. |
|                  | <ul> <li>PEAP (EAP-MSCHAP V2) (Protected Extensible<br/>Authentication Protocol) To use PEAP<br/>(EAP-MSCHAP V2) security, the server must have<br/>WPA-PEAP certificates, and the server properties<br/>must already be set. Check with the IT manager</li> </ul>                                                                                                    |
|                  | <ul> <li>TTLS (Tunneled Transport Layer Security) An<br/><u>EAP</u> variant that provides mutual authentication<br/>using a certificate for server authentication, and via a<br/>secure <u>TLS</u> tunnel for the client</li> </ul>                                                                                                    |
|                  |                                                                                                    |
| WPA-PSK/WPA2-PSK | Enables WPA/WPA2 Passphrase security.                                                                                                    |
|                  | screen.                                                                                                    |
| 802.1x           | Enables 802.1x security. This option requires IT administration.                                                                                                    |
|                  | Choosing 802.1x opens the 802.1x <b>Security Settings</b> screen. The options include:                                                                                                    |
|                  | • TLS                                                                                                    |
|                  | • PEAP                                                                                                    |
|                  | • TTLS                                                                                                    |

Advanced Settings After Security Settings finished, the Advanced Settings screen will be shown as following.

| Advanced Settings Power Save Mode: Continuous Access Mode  802.11b Preamble: Auto RTS Threshold: 2347 (0 - 2347) | Mode  (0 - 2347) |
|----------------------------------------------------------------------------------------------------|------------------|
| Power Save Mode: Continuous Access Mode<br>802.11b Preamble: Auto<br>RTS Threshold: 2347 (0 - 2347)              | Mode  (0 - 2347) |
| 802.11b Preamble: Auto 💽<br>RTS Threshold: 2347 (0 - 2347)                                                       | (0 - 2347)       |
| RTS Threshold: 2347 (0 - 2347)                                                                                   | (0 - 2347)       |
|                                                                                                    | (250, 2240)      |
| FRAG Threshold: 2346 (256 - 2346)                                                                                | (256 - 2346)     |
| ☑ QoS                                                                                                    |                  |
|                                                                                                    |                  |
|                                                                                                    |                  |
|                                                                                                    |                  |
| - Canaput.                                                                                                    |                  |

The following table describes the items found on the Advanced Settings screen.

| Power Save Mode  | <ul> <li>Shows the power save mode. Power management is disabled in ad hoc mode. The options include:</li> <li>Continuous Access Mode</li> <li>Maximum Power Saving</li> </ul> |
|------------------|----------------------------------------------------------------------------------------------------|
|                  | Fast Power Saving                                                                                                    |
| 802.11b Preamble | Displays the 802.11b preamble format.                                                                                                    |
|                  | The options include:                                                                                                    |
|                  | • Long                                                                                                    |
|                  | Short                                                                                                    |
|                  | • Auto                                                                                                    |
| RTS Threshold    | Value from 0 ~ 2347                                                                                                    |
| FRAG Threshold   | Value from 256 ~ 2346                                                                                                    |

After advance settings are finished, the following screen showed as below. You can activate the profile now or later.

| rofile Settings      |                             |
|----------------------|-----------------------------|
| -Wireless Settings — |                             |
| Profile Name:        | Default_1                   |
| SSID:                | Wireless                    |
| Network Type:        | Infrastructure              |
| Wireless Mode:       | 802.11b + 802.11g + 802.11n |
| Channel:             | Auto                        |
| - Security Settings  |                             |
| Security:            | Disabled                    |
| Authentication:      | None                        |

#### WPS Setting

The user obtains a device password (PIN Code) from the STA and enters the password into the Registrar. Both the Enrollee and the Registrar use PIN Config method for the configuration setup. The detail indicates as follows.

| PS Set | rungs       |                   |    |             |          |
|--------|-------------|-------------------|----|-------------|----------|
|        | SSID        | BSSID             | Ch | Security    | Refresh  |
| 6      | 633sonny    | 00:14:D1:C2:70:EB | 10 | WPA-PSK     | Pin Code |
| 6      | LAB631      | 00:14:D1:C2:D8:45 | 4  | WPA-PSK+WPA | 01886559 |
|        |             |                   |    |             | Renew    |
|        |             |                   |    |             | Default  |
|        |             |                   |    |             |          |
|        |             |                   |    |             |          |
|        |             |                   |    |             |          |
| PIN    | WPS Ass     | ociate IE         |    |             |          |
| PB     | C VVPS Prob | e IE              |    |             |          |

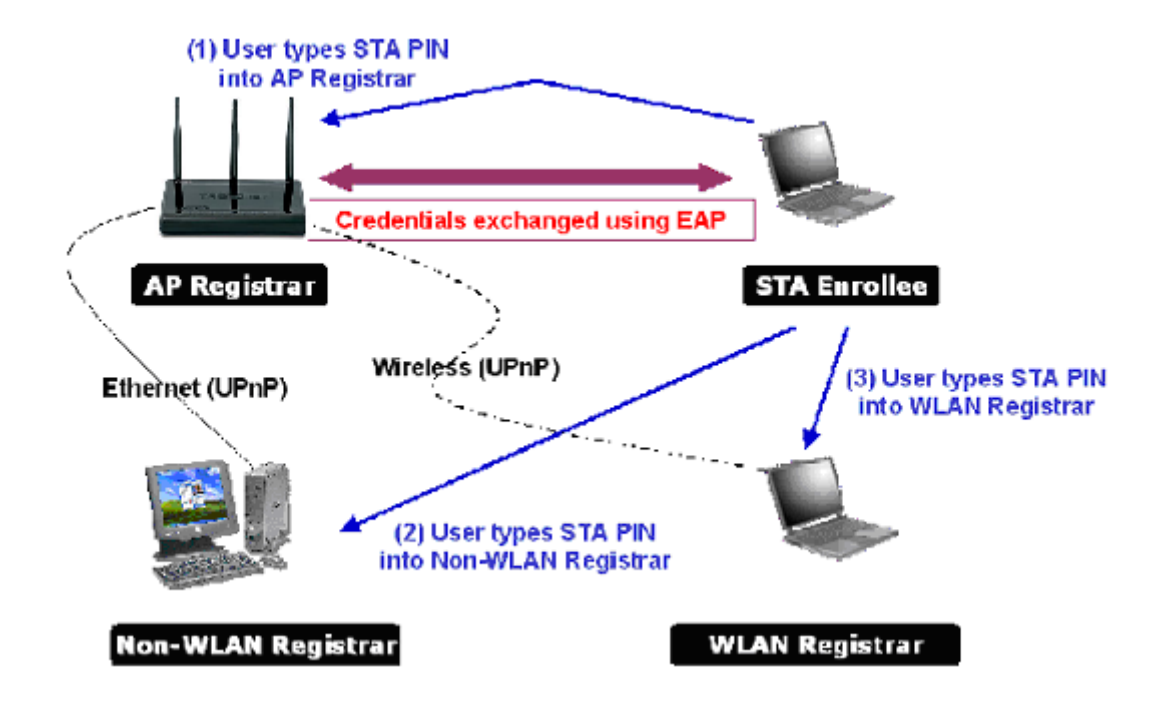

1. Click "Refresh" button to update available WPS APs.

|    | SSID 🖪   | BSSID             | Ch | Security    | Refresh  |
|----|----------|-------------------|----|-------------|----------|
| 10 | 633sonny | 00:14:D1:C2:70:EB | 10 | WPA-PSK     | Pin Code |
| 10 | LAB631   | 00:14:D1:C2:D8:45 | 4  | WPA-PSK+WPA | 01886559 |
|    |          |                   |    |             | Renew    |
|    |          |                   |    |             | Default  |
|    |          |                   |    |             |          |
| PB | WPS Asso | - IE              |    |             |          |

2. Select an AP (SSID/BSSID) that STA will join to.

| PS Set   | ttings   |                   |    |             |                              |
|----------|----------|-------------------|----|-------------|------------------------------|
|          | SSID     | BSSID             | Ch | Security    | Refresh                      |
| 2A       | 633sonny | 00:14:D1:C2:70:EB | 10 | WPA-PSK     | Pin Code                     |
| <u>_</u> | LAB631   | 00:14:D1:C2:D8:45 | 4  | WPA-PSK+WPA | 01886559<br>Renew<br>Default |
| PIN      | WPS Ass  | ociate IE         |    |             |                              |

3. Click "PIN" button to start PIN connection.

| PS Set        | ttings           |             |                   |        |    |             | -        |
|---------------|------------------|-------------|-------------------|--------|----|-------------|----------|
|               |                  |             |                   |        |    |             |          |
|               | SSID             |             | BSSID             |        | Ch | Security    | Refresh  |
| ۵             | 633sonny         |             | 00:14:D1:C2:70:EB |        | 10 | WPA-PSK     | Pin Code |
| 20            | LAB631           |             | 00:14:D1:C2:D8:45 |        | 4  | WPA-PSK+WPA | 01886559 |
| 6             | TRENDnet637_Mich |             | 00:14:D1:C3:B7:65 |        | 6  | WPA2-PSK    | Renew    |
|               |                  |             |                   |        |    |             | Default  |
|               |                  |             |                   |        |    |             |          |
|               |                  |             |                   |        |    |             |          |
|               |                  |             |                   |        |    |             |          |
| PIN 🔽 W       |                  | VPS Asso    | ciate IE          |        |    |             |          |
| PBC VPS Probe |                  | E PBC - Sca |                   | anning | AP |             |          |
|               |                  |             |                   |        |    |             |          |

4. Enter PIN Code of STA into the Registrar when prompted by the Registrar.

\*Allow of an exchange between Step 3 and Step 4.

5. The result will look like the below figure.

| 5 Se     | ttings      |                         |        |             |                   |  |  |
|----------|-------------|-------------------------|--------|-------------|-------------------|--|--|
|          |             |                         |        |             |                   |  |  |
| _        |             | -                       | 1      |             | Refresh           |  |  |
|          | SSID        | BSSID                   | Ch     | Security    |                   |  |  |
| - 📫      | 383-scottie | 00:03:7F:B6:7E:04       | 4      | WPA-PSK+WPA | Pin Code          |  |  |
| ه 🖯      | AP1-WPS     | 00:13:F7:8B:8D:F2       | 8<br>1 | WPA-PSK+WPA | 26503141<br>Renew |  |  |
| - 8      | smc3901012  | 00:13:F7:88:80:F4       |        |             |                   |  |  |
| -        | SMCbb       | 00:81:27:90:02:73       | 6      | WPA-PSK+WPA | Default           |  |  |
|          |             |                         |        |             |                   |  |  |
|          |             |                         |        |             | 1                 |  |  |
| Pll      | WPS As      | sociate IE              |        |             |                   |  |  |
| PBC IVPS |             | obe IE PIN - Configured |        |             |                   |  |  |
|          |             |                         |        |             |                   |  |  |

6. Then connect successfully. The result will look like the below figure.

| S              |        |          |                   |          |                       |          |
|----------------|--------|----------|-------------------|----------|-----------------------|----------|
| 'S Se          | ttings | s        |                   |          |                       | -        |
|                |        |          |                   |          |                       |          |
|                |        |          |                   |          |                       |          |
| 9              | SSID   |          | BSSID             | Ch       | Security              | Refresh  |
| -              | 383-s  | cottie   | 00:03:7F:B6:7E:04 | 4        | WPA-PSK+WPA           | Pin Code |
| -              | AP1-V  | MPS      | 00:13:F7:8B:8D:F2 | 8        | WPA-PSK+WPA           | 26503141 |
| -0             | smc3   | 901012   | 00:13:F7:8B:8D:F4 | 1        | WPA-PSK+WPA           | Renew    |
| -0             | SMCb   | b        | 00:81:27:90:02:73 | 6        | WPA-PSK+WPA           | Default  |
|                |        |          |                   |          |                       |          |
| _              |        |          |                   |          |                       |          |
|                |        | 2 1 25 2 |                   |          |                       |          |
| PIN            | 4      | WPS Ass  | ociate IE         |          |                       |          |
| PBC VVPS Probe |        | WPS Prot | e E WPS sta       | tus is c | onnected successfully |          |
|                |        |          |                   |          |                       |          |

Describe "WPS Status Bar" - "PIN - xxx" as follow :

1. A successful PIN Configuration :

Start PIN connection - SSID ~> Begin associating to WPS AP ~> Associated to WPS AP ~> Sending EAPOL-Start ~> Sending EAP-Rsp (ID) ~> Receive EAP-Req (Start) ~> Sending M1 ~> Received M2 ~> (Received M2D ~> Sending EAP-Rsp (ACK)) ~> Sending M3 ~> Received M4 ~> Sending M5 ~> Received M6 ~> Sending M7 ~> Received M8 ~> Sending EAP-Rsp(Done) ~> Configured ~> WPS status is disconnected ~> WPS status is connected successfully-SSID

2. WPS configuration doesn't complete after two-minute connection :

WPS Eap process failed.

3. When Errors occur within **two-minute connection**, the WPS status bar might report on

"WPS Eap process failed".

Error messages might be :

- 1. Receive EAP with wrong NONCE.
- 2. Receive EAP without integrity.
- 3. Error PIN Code.
- 4. An inappropriate EAP-FAIL received.

## **Chapter 3 – Maintenance**

This chapter describes how to uninstall or upgrade the Wireless Utility.

#### 3.1 Uninstall the Driver

Follow the steps below to remove (or uninstall) the USB Adapter driver from your computer.

- Step 1. To remove the driver from the OS, go to Start -> Control Panel
- Step 2. Double-click System
- Step 3. Under Hardware tab, click Device Manager.
- Step 4. Double-click Network Adapter
- Step 5. Right-click mouse button on "802.11n USB Wireless Network Adapter", and choose Uninstall
- Step 6. Click OK to confirm that you are going to uninstall the driver

#### 3.2 Uninstall the Client Utility

Follow the steps below to remove the Client Utility from your computer.

- Step 1. To remove the utility from the OS, go to Start -> Control Panel
- Step 2. Double-click Add-Remove Programs
- Step 3. Select 802.11n Wireless Client Utility, and click the Remove button

#### 3.3 Upgrading the Wireless Utility

To perform the upgrade, follow the steps below.

- **Step 1.** Download the latest version of the utility from the web site and save the file on your computer.
- **Step 2.** Follow the steps in *Section 2.2* to remove the current Wireless Utility from your computer.
- Step 3. Restart your computer if prompted.
- **Step 4.** After restarting, refer to the procedure in the Chapter 2 to install the new utility.

## Glossary

For unfamiliar terms used below, look for entries elsewhere in the glossary.

#### AD-HOC (IBSS)

Ad-hoc mode does not require an AP or a wired network. A network that transmits wireless from computer to computer without the use of a base station (access point).

Two or more wireless stations communicate directly to each other. An ad-hoc network may sometimes be referred to as an Independent Basic Service Set (IBSS).

#### CHANNEL

A radio frequency used by a wireless device is called a channel.

#### EAP AUTHENTICATION

EAP (Extensible Authentication Protocol) is an authentication protocol that runs on top of the IEEE802.1X transport mechanism in order to support multiple types of user authentication. By using EAP to interact with an EAP-compatible RADIUS server, an access point helps a wireless station and a RADIUS server perform authentication.

#### ENCRYPTION

The reversible transformation of data from the original to a difficult-to-interpret format. Encryption is a mechanism for protecting confidentiality, integrity, and authenticity of data. It uses an encryption algorithm and one or more encryption keys.

#### FRAGMENTATION THRESHOLD

This is the maximum data fragment size that can be sent before the packet is fragmented into smaller packets.

#### **IEEE 802.1X**

The IEEE 802.1X standard outlines enhanced security methods for both the authentication of wireless stations and encryption key management. Authentication can be done using an external RADIUS server.

#### **INFRASTRUCTURE (BSS)**

When a number of wireless stations are connected using a single AP, you have a Basic Service Set (BSS).

#### ROAMING

In an infrastructure network, wireless stations are able to switch from one BSS to another as they move between the coverage areas. During this period, the wireless stations maintain uninterrupted connection to the network. This is roaming. As the wireless station moves from place to place, it is responsible for choosing the most appropriate AP depending on the signal strength, network utilization among other factors.

#### SSID

The SSID (Service Set Identity) is a unique name shared among all wireless devices in a wireless network. Wireless devices must have the same SSID to communicate with each other.

#### **TEMPORAL KEY INTEGRITY PROTOCOL (TKIP)**

Temporal Key Integrity Protocol (TKIP) uses 128-bit keys that are dynamically generated and distributed by the authentication server.

#### USER AUTHENTICATION

WPA applies IEEE 802.1X and Extensible Authentication Protocol (EAP) to authenticate wireless clients using an external RADIUS database. If you do not have an external RADIUS server, use WPA-PSK/WPA2-PSK (WPA -Pre-Shared Key) that only requires a single (identical) password entered into each access point, wireless gateway and wireless client. As long as the passwords match, clients will be granted access to a WLAN.

#### WEP

WEP (Wired Equivalent Privacy) encryption scrambles all data packets transmitted between the WCB-321A and the AP or other wireless stations to keep network communications private. Both the wireless stations and the access points must use the same WEP key for data encryption and decryption.

#### WPA/WPA2

Wi-Fi Protected Access (WPA) and WPA2 (future upgrade) is a subset of the IEEE 802.11 i security specification draft. Key differences between WPA and WEP are user authentication and improved data encryption. WPA2 is a wireless security standard that defines stronger encryption, authentication and key management than WPA.

# TRENDNET

## **Customer Support**

Visit www.trendnet.com/support

#### Email:

support@trendnet.com

Europe (Germany • France • Italy • Spain • Switzerland • UK)

Toll Free Telephone: +00800 60 76 76 67

English/Espanol - 24/7 Francais/Deutsch - 11am-8pm, Monday - Friday MET

### Worldwide

Telephone: +(31) (0) 20 504 05 35

English/Espanol - 24/7 Francais/Deutsch - 11am-8pm, Monday - Friday MET

## **Product Warranty Registration**

Please take a moment to register your product online. Go to TRENDnet's website at http://www.trendnet.com/register

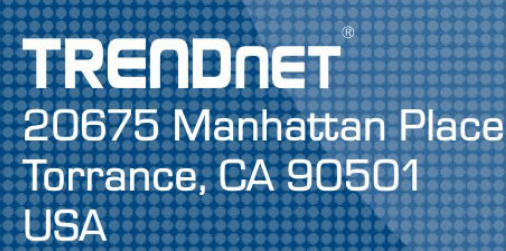

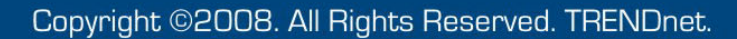

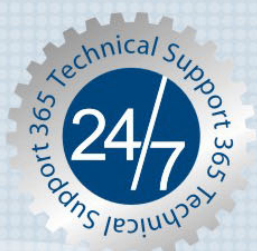